# How to collect Jabber PRT Logs Remotely

## Contents

Introduction Prerequisites Requirements Components Used Configure Network Diagram Configurations Before you begin Procedure Verify Troubleshoot Related Information

### Introduction

This document describes how to configure collection of Jabber Problem Report Tool (PRT) logs remotely. Instead of waiting for a user to upload the PRT logs, you can also generate the logs remotely in Unified CM Administration.

## Prerequisites

### Requirements

Cisco recommends that you have knowledge of these topics:

- Platform: Windows/Mac
- Jabber 12.9 and later
- CUCM Requirements:12.5.1.SU1 and later
- Hyper Text Transfer Protocol (HTTP) Server
- Headset Requirements: sunkist and version greater than 1-3(if has headset)

### **Components Used**

The information in this document is based on these software and hardware versions:

- CUCM 12.5SU4
- Jabber 12.9
- Jabber installed on windows 10
- HTTP Server (Apache server on linux)

# Configure

### **Network Diagram**

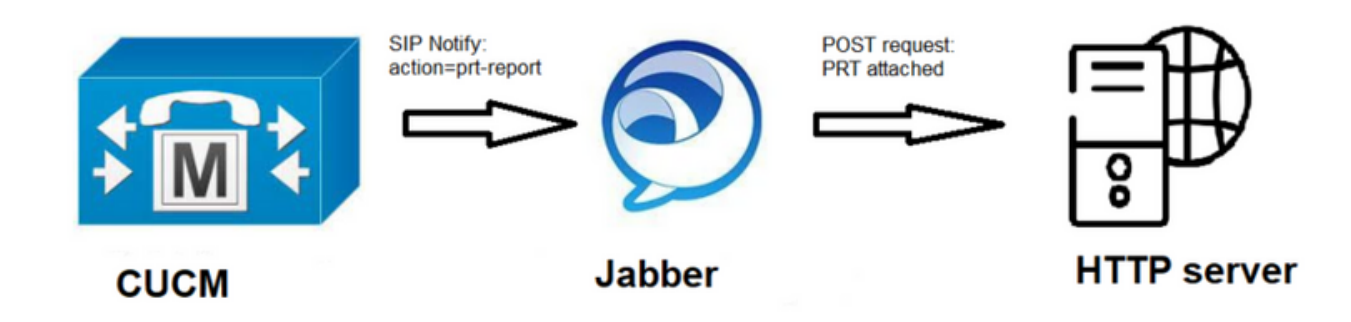

### Configurations

#### Before you begin

Complete the following steps to prepare your environment:

1. Install and configure an HTTP server. In this document we are using Apache server on

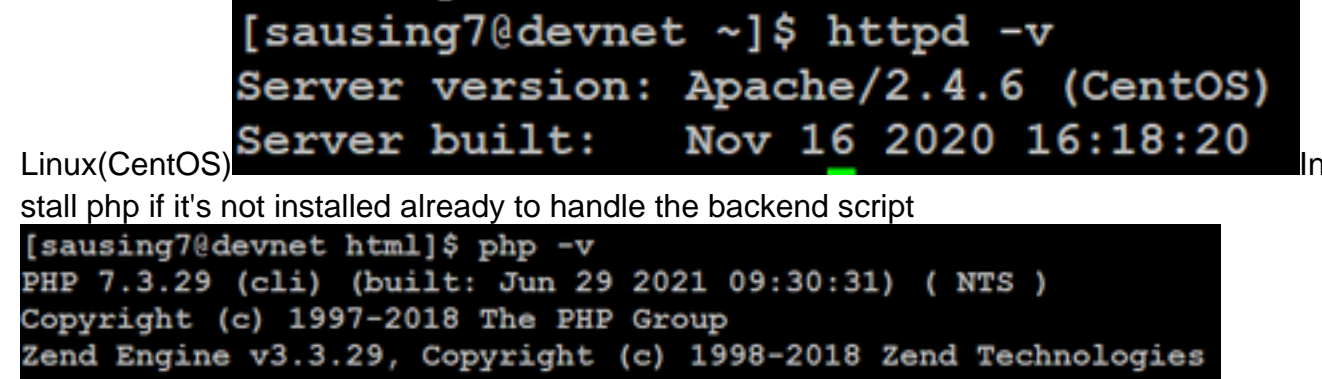

2. Create a custom script to accept the HTTP POST request.Sample script is shown below, it can be modified according to the environment.

```
[sausing7@devnet html]$ cat upload.php
<!DOCTYPE html>
<html>
   <head>
       <title>Jabber PRT Uploader</title>
   </head>
   <body>
       <?php
           $target dir = "/var/www/html/JabberPRT/uploads/";
           echo "Target Directory: " . $target dir;
           $file name = $ FILES['zipFileName']['name'];
           $file tmp = $ FILES['zipFileName']['tmp name'];
           echo "file name:" . $file name;
           echo "file tmp:" . $file tmp;
           $target file = $target dir . $file name;
           echo " " . $target file;
           if (move uploaded file($file tmp, $target file)) {
               echo "File Uploaded Successfully";
           } else {
               echo "File Upload Failed";
           }
       ?>
   </body>
</html>
```

\$target\_dir = "/var/www/html/JabberPRT/uploads/" this is the location where PRT will be saved , we can use any path & same path needs to be mentioned in code, make sure folder or directory which we are using can be accessed by Apache process & proper permission to write in that

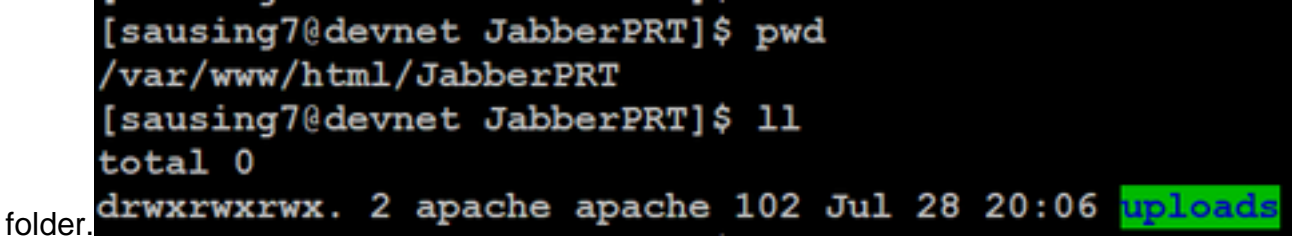

3. Create an HTML page that enables users to upload problem reports that are saved locally. Your HTML page should contain a form that accepts the problem report saved as a .ZIP archive and contains an action to post the problem report using your custom script. The following is an example form that accepts problem

```
report
[sausing7@devnet html]$ cat index.html
</form)
```

action="http://server name/path of script" in this we are pointing to script which we have created in Step 2 to handle POST request.

4. Once we have all in place we can test by uploading any file manually by accesing the HTTP server via. browser.

#### Procedure

Open Cisco Unified CM Administration> Select User Management > User Setting > UC Service.

| Use | r Management 👻    | Bulk Administration | • | Help 👻                        |   |
|-----|-------------------|---------------------|---|-------------------------------|---|
|     | Application User  |                     |   |                               |   |
|     | End User          |                     |   |                               |   |
|     | User/Phone Add    | •                   |   |                               |   |
|     | SIP Realm         |                     |   |                               |   |
|     | User Settings     | •                   |   | Credential Policy Default     |   |
| _   | Self-Provisioning |                     |   | Credential Policy             | L |
| -   | Assign Presence   | Jsers               |   | Role                          | H |
|     |                   |                     |   | Access Control Group          |   |
|     |                   |                     |   | Application User CAPF Profile |   |
|     |                   |                     |   | End User CAPF Profile         |   |
|     |                   |                     |   | UC Service                    |   |

#### Step 2

Add a new UC service with a UC Service Type of Jabber Client Configuration (jabber-config.xml).

| UC Service Configuration                                                         |
|----------------------------------------------------------------------------------|
| Next                                                                             |
| Status<br>Status: Ready                                                          |
| Add a UC Service UC Service Type Jabber Client Configuration (jabber-config.xml) |
| Next                                                                             |

#### Step 3

Add a Jabber Configuration Parameter with these values:

Section—Policies

Parameter—RemotePRTServer

Value—The URL for your upload script(<u>http://10.106.120.10/upload.php</u>)

|                                                                                          | UC Service Inform | ation           |                 |   |                                                                  |                            |
|------------------------------------------------------------------------------------------|-------------------|-----------------|-----------------|---|------------------------------------------------------------------|----------------------------|
| UC Service Type: Jabber Client Configuration (jabber-config.xml)<br>Product Type: Jabber |                   |                 |                 |   |                                                                  |                            |
| L                                                                                        | Name* PRT logger  |                 |                 |   |                                                                  |                            |
|                                                                                          | Description       |                 |                 |   |                                                                  |                            |
| Г                                                                                        | Jabber Configurat | ion Parameters- |                 |   |                                                                  |                            |
| I                                                                                        | Secti             | on              | Parameter       |   | Parameter Description                                            | Value                      |
|                                                                                          | Policies          | ~               | RemotePRTServer | • | Specifies the script that uploads the PRT logs to your<br>server | http://10.106.120.10/uploa |

# Verify

Step 1

Select Device > Phone. **Step 2** 

Choose the devices for which you need logs. Step 3

Click Generate PRT for selected.

| Find | Find and List Phones Related Links: Actively Logged In Device Report |                       |                                                            |               |                   |            |     |                           |
|------|----------------------------------------------------------------------|-----------------------|------------------------------------------------------------|---------------|-------------------|------------|-----|---------------------------|
| ÷    | Add New                                                              | Add New From Template | 🔛 Select All 🔛 Clear All 💥 Delete Selected   睯 Reset Selec | ted 🧷         | Apply Config to S | elected    |     | Generate PRT for Selected |
|      | ESF                                                                  | sausingZ              | De                                                         | <u>efault</u> | SIP               | Registered | Now | shuhari 10.106.120.5 🖪 📴  |

Step 4

To check the PRT collected access your HTTP server and check the directory (/var/www/html/JabberPRT/uploads/) which you have mentioned in your script

| sausing7@devnet_uploads]\$_pwd<br>/var/www/html/JabberPRT/uploads |                               |        |          |     |    |       |                                                                     |  |
|-------------------------------------------------------------------|-------------------------------|--------|----------|-----|----|-------|---------------------------------------------------------------------|--|
| [sausing7@devnet_uploads]\$                                       |                               |        |          |     |    |       |                                                                     |  |
| [sausing7@devn                                                    | sausing7@devnet uploads]\$ 11 |        |          |     |    |       |                                                                     |  |
| total 20736                                                       |                               |        |          |     |    |       |                                                                     |  |
| -rw-rr 1                                                          | apache                        | apache | 719302   | Jul | 27 | 12:48 | Jabber-Win-12.9.3.304813-20210727_001830-Windows_10_Enterprise.zip  |  |
| -rw-rr 1                                                          | apache                        | apache | 677514   | Jul | 28 | 21:04 | Jabber-Win-12.9.3.304813-20210728 083443-Windows 10 Enterprise.zip  |  |
| -rw-rr 1                                                          | apache                        | apache | 7789105  | Jul | 30 | 11:07 | Jabber-Win-12.9.3.304813-20210729 223706-Windows 10 Enterprise.zip  |  |
| -rw-rr 1                                                          | apache                        | apache | 670121   | Jul | 30 | 11:11 | Jabber-Win-12.9.3.304813-20210729 224132-Windows 10 Enterprise.zip  |  |
| -rw-rr 1                                                          | apache                        | apache | 10636031 | Jul | 30 | 11:06 | Jabber-Win-12.9.3.304813-20210730 110645-Windows 8.1 Enterprise.zip |  |
| -rw-rr 1                                                          | apache                        | apache | 729102   | Jul | 30 | 11:11 | Jabber-Win-12.9.3.304813-20210730_111116-Windows_8.1_Enterprise.zip |  |

# Troubleshoot

Below are the basic troubleshooting checks

```
1. Check if we are receiving SIP Notify from CUCM below is the sample log snippet
NOTIFY sip:0008@10.106.120.5:51038 SIP/2.0
Via: SIP/2.0/TCP 10.106.120.2:5060;branch=z9hG4bK1273e54f34755
From: <sip:10.106.120.2;tag=1284645402
To: <sip:0008@10.106.120.5>
Call-ID: e7fc3880-led10efb-12732-2786a0a@10.106.120.2
CSeq: 101 NOTIFY
Max-Forwards: 70
Date: Fri, 30 Jul 2021 05:42:22 GMT
User-Agent: Cisco-CUCM12.5
Event: service-control
Subscription-State: active
Contact: <sip:10.106.120.2:5060;transport=tcp>
Content-Type: text/plain
Content-Length: 86
```

action=prt-report

RegisterCallId={005056bd-e9d90009-00000f98-000014d7@10.106.120.5}

2. Check in PRT with keywords **notifyOnPRTStart** & **onPRTStart** to check further status Log Example

```
2021-07-29 22:41:27,917 INFO [0x00001260] [ipcc\core\sipstack\ccsip_platform.c(250)]
[csf.sip-call-control] [sip_platform_reset_req] - SIPCC-SIP_REG_STATE:
2021-07-29 22:41:27,917 DEBUG [0x000052c8] [ftphonewrapper\CC_SIPCCService.cpp(7463)]
[csf.ecc] [csf::ecc::CC_SIPCCService::serviceRequest] - service = CC_DEVICE_PRT_REPORT
2021-07-29 22:41:27,917 INFO [0x000055dc] [control\CallControlManagerImpl.cpp(4553)]
[csf.ecc] [csf::ecc::CallControlManagerImpl::onPRTReport] - notify prt report event
2021-07-29 22:41:27,917 DEBUG [0x000055dc] [ntrol\TelephonyCallControlImpl.cpp(6919)]
[jcf.tel.callcontrol] [CSFUnified::TelephonyCallControlImpl::onPRTReport] - onPRTReport
2021-07-29 22:41:27,917 DEBUG [0x00004b9c] [ntrol\TelephonyCallControlImpl.cpp(6928)]
[jcf.tel.callcontrol] [CSFUnified::TelephonyCallControlImpl::onPRTReportImpl] - onPRTReport
2021-07-29 22:41:27,917 DEBUG [0x00004b9c] [honyAdapterCallControlObserver.cpp(1284)]
[jcf.tel.ccobserver] [CSFUnified::TelephonyAdapter::onPRTReportChange] - onPRTReportChange
2021-07-29 22:41:27,917 DEBUG [0x00004b9c] [src\framework\ServicesDispatcher.cpp(38)]
[services-dispatcher] [CSFUnified::ServicesDispatcher::enqueue] -
ServicesDispatcher.enqueue: TelephonyServiceImpl::notifyOnPRTStart
2021-07-29 22:41:27,917 DEBUG [0x00004968] [rc\framework\ServicesDispatcher.cpp(207)]
[services-dispatcher] [CSFUnified::ServicesDispatcher::executeTask] - executing
(TelephonyServiceImpl::notifyOnPRTStart)
2021-07-29 22:41:27,917 DEBUG [0x00004968] [ices\impl\TelephonyServiceImpl.cpp(5060)]
[jcf.tel.service] [CSFUnified::TelephonyServiceImpl::notifyOnPRTStart] -
TelephonyServiceImpl::notifyOnPRTStart
2021-07-29 22:41:27,917 DEBUG [0x00004968] [c\plugin-runtime\impl\jabberprt.cpp(486)]
[PluginRuntime] [JabberPrtImpl::setPRTConfig] - Setting Config:ProblemReportToolOnPrem to
0xTrue
2021-07-29 22:41:27,917 DEBUG [0x00004a88] [src\framework\ServicesDispatcher.cpp(38)]
[services-dispatcher] [CSFUnified::ServicesDispatcher::enqueue] -
ServicesDispatcher.enqueue: OnFlushCompleted
2021-07-29 22:41:27,917 DEBUG [0x00004968] [gins\hubwindowplugin\prtlistener.cpp(10)]
[HubWindowPlugin] [CPrtListener::onPRTStart] - received remote amdin upload prt request
```

- 3. Try uploading PRT directly from a web browser using the machine in question.
- 4. Verify antivirus software or firewall isn't preventing the request.
- 5. We can verify the access request on Apache server as well & check the errors in case of CentOS path is /var/log/httpd/
- 6. Make sure *post-max-size* of php is enough to accept large size of PRT as well we can modify the same from **php.ini**

### **Related Information**

Problem Reporting Feature Configuration for Cisco Jabber 12.9